# Determining HMIS Data Quality Score using Clarity HMIS Reports

The HMIS Data Quality Score used by the state is based on the completeness of data collected from clients. Of all entries and exits over the reporting period, this is the percentage of which the Living Situation (3.917) and the Destination (3.12) are considered "Unknown".

Living Situation is only collected for adults and Heads of Households; people under 18 that are not head of household are excluded.

Unknown Living Situations include: Client doesn't know, Client refused, Data not collected

Unknown Destinations include: Client doesn't know, Client refused, Data not collected, No exit interview completed.

1. Open the Reports tab from the Clarity Reports Menu button.

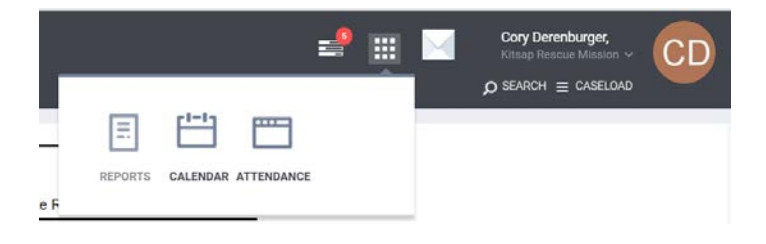

## 2. Open the [HUDX-227] Annual Performance Report [Oct 2018] by selecting "Run"

| Housing |                                                 |                    |             |   |
|---------|-------------------------------------------------|--------------------|-------------|---|
| HUD     | Reports                                         |                    | 6 report(s) | × |
|         | [HUDX-111] HUD CSV / XML Program Data Export    | ● RUN              | MORE INFO V |   |
|         | [HUDX-222] Homeless TAY                         | 🖲 RUN   🖾 SCHEDULE | MORE INFO ~ |   |
|         | [HUDX-224] PATH Annual Report [2018]            | ● RUN   ♥ SCHEDULE |             |   |
|         | [HUDX-225] HMIS Data Quality Report             | ● RUN              | MORE INFO ~ |   |
|         | [HUDX-227] Annual Performance Report [Oct 2018] |                    | MORE INFO ~ |   |

#### 3. Choose the following options for the selection fields

CoC Filter Category = Agencies in CoC CoC = Washington Balance of State CoC Program Types = (select desired intervention type(s) Program Status = Active Programs Programs = (select desired program(s)) Apply Client Location Filter = No Funding Criteria = Not Based on Funding Source Report Date Range = Set Date Range Report Output Format = your choice (Web Output allows drilling down)

#### 4. Obtain Unknown Living Situation and Entries

On the HUD Annual Performance Report find Q15. Living Situation

HUD Annual Performance Report (2018) CoC category filter: Agencies in CoC Client Location filter: No Funding Criteria: Not Based on Funding Source

| Q15. Living Situation                                     |       |                  |                             |                    |                           |  |  |  |  |  |
|-----------------------------------------------------------|-------|------------------|-----------------------------|--------------------|---------------------------|--|--|--|--|--|
| Program Applicability: All Proj                           | ects  |                  |                             |                    |                           |  |  |  |  |  |
|                                                           | Total | Without Children | With Children and<br>Adults | With Only Children | Unknown<br>Household Type |  |  |  |  |  |
| Homeless Situations                                       |       |                  |                             |                    |                           |  |  |  |  |  |
| Emergency shelter, including hotel or motel paid for with | 13    | 11               | 2                           | 0                  | 0                         |  |  |  |  |  |
| Client Doesn't Know/Client<br>Refused                     | 0     | 0                | 0                           | 0                  | 0                         |  |  |  |  |  |
| Data Not Collected                                        | 0     | 0                | 0                           | 0                  | 0                         |  |  |  |  |  |
| Subtotal                                                  | 18    | 13               | 5                           | 0                  | 0                         |  |  |  |  |  |
| Total                                                     | 39    | 30               | 9                           | 0                  | 0                         |  |  |  |  |  |

At the end of this section obtain the Unknown Entry Living Situation by summing the first column responses Client Doesn't Know/Client Refused and Data Not Collected.

Record the Total Number of Entries from the first column in the last row.

### 5. Obtain Unknown Destination and Exits

On the HUD Annual Performance Report find Q23a. Exit Destination-More than 90 Days and Q23b. Exit Destination-Less than 90 Days

| Q23a. Exit Destination - Mon<br>Program Applicability: All Proj | re Than 90 D<br>ects | lays | Q23b. Exit Destination - 90 Days or less<br>Program Applicability: All Projects |       |         |  |
|-----------------------------------------------------------------|----------------------|------|---------------------------------------------------------------------------------|-------|---------|--|
|                                                                 | Total                | With |                                                                                 | Total | Without |  |
| Permanent Destinations                                          |                      |      | Permanent Destinations                                                          |       |         |  |
| Moved from one HOPWA<br>funded project to HOPWA                 | 0                    |      | Moved from one HOPWA<br>funded project to HOPWA                                 | 0     |         |  |
| Client Doesn't Know/Client<br>Refused                           | 0                    |      | Client Doesn't Know/Client<br>Refused                                           | 1     |         |  |
| Data Not Collected (no exit<br>interview completed)             | 1                    |      | Data Not Collected (no exit<br>interview completed)                             | 3     |         |  |
| Subtotal                                                        | 3                    |      | Subtotal                                                                        | 5     |         |  |
| Total                                                           | 11                   |      | Total                                                                           | 21    |         |  |

At the end sections 23a and 23b obtain the Unknown Exit Destination by summing the first column responses Client Doesn't Know/Client Refused and Data Not Collected (no exit interview completed).

Obtain the Total Number of Exits by summing the Totals from the first column in both 23a and 23b.

## 6. Calculate the HMIS Data Quality Score

Use the following formula to calculate the data quality score for the selected program.

 $HMIS Data Quality Score = 1 - \frac{Number of Unknown Entry Living Situation and Exit Destinations}{Total Number of Entries and Exits}$ 

From the example agency the Data Quality Score would be calculated as follows:

 $93\% = 1 - \frac{Number of \ Unknown \ Entry \ Living \ Situation \ (0) \ and \ Exit \ Destinations \ (5) \ Total = 5}{Total \ Number of \ Entries \ (39) \ and \ Exits \ (32) \ Total = 71}$